## Meine Softwarelösung für Ihre Serviceaktivitäten pobvol Service Solution -Servicevorgang dokumentieren-

© Copyright 2024 by Inge Baumann-Pobloth

Inge Baumann-Pobloth pobvol Software Services Wolfskaulstrasse 84, 66292 Riegelsberg, Germany

E-Mail kontakt@pobvol.com

Alle Rechte vorbehalten / All Rights Reserved

Entwickelt mit Microsoft 365-Diensten

# Geschäftsprozesse

#### Auftrag

Serviceauftrag oder Erinnerung erfassen (Aufträge werden in Sharepoint und Outlook gespeichert, Erinnerungen nur in SharePoint)

### Durchführung

- >Unterschrift erfassen (einmalig)
- Kundengerät scannen,
   Service durchführen und Ergebnisse erfassen

### **Bericht**

Automatischer Servicebericht als PDF-Datei zentral abgelegt und überall verfügbar

### Kontrolle

 Servicebericht kontrollieren und anpassen wenn nötig

Servicebericht genehmigen

Automatische Erinnerung an die nächste Prüfung

Bericht per
 EMail an Kunde
 senden

#### Monitoring

Dashboard und Serviceliste für Ihr Monitoring nutzen

# Prozess: Servicevorgang mit dem Smartphone erfassen

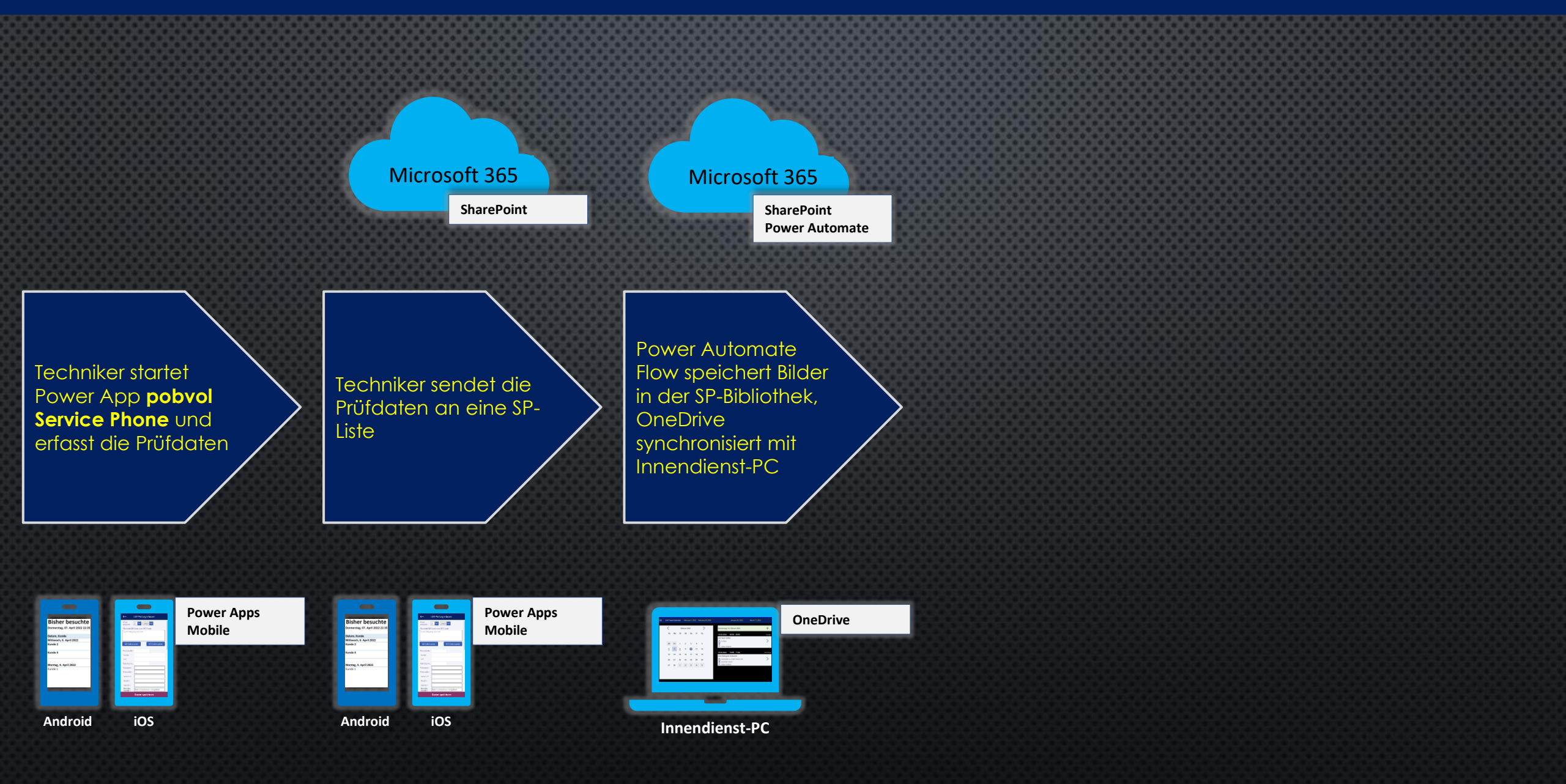

### Option1: Servicevorgang erfassen mit NFC-Code Power App **pobvol Service Phone** starten, **Neuer Servicevorgang** wählen, **QR-Code oder NFC-Code scannen**, **Datum** und **Serviceart** festlegen, dann **Daten speichern** wählen.

| ≡   | pobvol Service Phone                            |            | Neuer Servic                                                       | evorgang                                                                                                    | ←                        |                    | Servicevorgang bear                                                      | beiten ←                                                               |
|-----|-------------------------------------------------|------------|--------------------------------------------------------------------|----------------------------------------------------------------------------------------------------|--------------------------|--------------------|--------------------------------------------------------------------------|------------------------------------------------------------------------|
|     | Servicevorgänge auf dem Gerät                   | Î          | *Servicedatum                                                      | 28.08.2024                                                                                                    |                          |                    | UVV-Prüfung 8/24<br>Mittwoch, 28. August                                 | 2024                                                                   |
|     | ······································          |            | *Code                                                              | voiker                                                                                                    | festl                    | legen              | Techniker: Volker                                                        | 156780                                                                 |
|     |                                                 |            | KDNR:ZDem<br>KUNDENOR<br>100 629; HEI<br>25; GERAETE<br>BAUJAHR:20 | no7; KUNDE:Demo7;<br>IT:Riegelsberg; INV-NR:ZE<br>RSTELLER:JH; GERAETEAR<br>E-NR:27-08-2024-11-29;<br>D24; STANDORT:Hauplage | Demo7<br>IT:ETV Q<br>er; |                    | Anfangszeit<br>Key: 2024-08-ZDemo7-ZDem                                  | o7 100 629-UW-Pruefung-                                                |
| 0   | Serviceaufträge / Erinnerungen<br>19.8 - 6.9.24 |            | GERAETETY                                                          | P:Flurfoerderzeuge;                                                                                                    |                          | NFC-Tag<br>scannen | Flurfoerderzeuge<br>neStamp: 28.08.2024 14:14<br>meStampLong: 28.08.2024 | 4:54<br>14:14:54                                                       |
|     | 3                                               | 3333333333 | QR-Code sc                                                         | annen NFC Code                                                                                                    | cannen                   |                    | Servicebericht wur                                                       | de noch nicht angefordert                                              |
|     |                                                 |            | *Serviceart                                                        | UVV-Prüfung                                                                                                    | $\sim$                   |                    | Auftraggeber                                                             |                                                                        |
|     |                                                 |            | *Checkliste                                                        | UVV: Flurförderzeug                                                                                                    | Servio                   | ceart              | Kuda Na ZDomož                                                           |                                                                        |
|     | 8/24                                            |            | *Kunden-Nr.                                                        | ZDemo7                                                                                                    | festle                   | egen               | Demo7                                                                    | Ist das Smartphone                                                     |
|     | Nicht genehmigte Serviceberichte                |            | Kunde                                                              | Demo7                                                                                                    |                          |                    | Herr Demo7<br>Wolfskaulstr                                               | ereits ein Datensatz mit                                               |
| PDF |                                                 |            | Kundenort                                                          | Riegelsberg                                                                                                    |                          |                    | D-66292 Rieg                                                             | dem Key, dann wird                                                     |
|     |                                                 |            | *INV-Nr.                                                           | ZDemo7 100 629                                                                                                    |                          |                    | T: <u>06806 123</u>                                                      | dieser geladen und<br>angezeigt. Ansonsten<br>vird ein neuer Datensatz |
|     | 95%                                             |            |                                                                    | Daten speichern                                                                                                    |                          |                    | Bestelldatum                                                             | erstellt.                                                              |
| 1   | v220824 1441 Deslt                              |            |                                                                    | A:22.08.2024 14:00 E:22.08.2                                                                                                 | 2024 14:45 D:45          |                    |                                                                          | true                                                                   |

Option2: Servicevorgang erfassen aus Serviceauftrag (1/2) Power App **pobvol Service Phone** starten, **Serviceaufträge/Erinnerungen** aufrufen, gewünschten **Serviceauftrag** auswählen/aufrufen und **mit einem Klick auf das Gerät die Erfassung starten**.

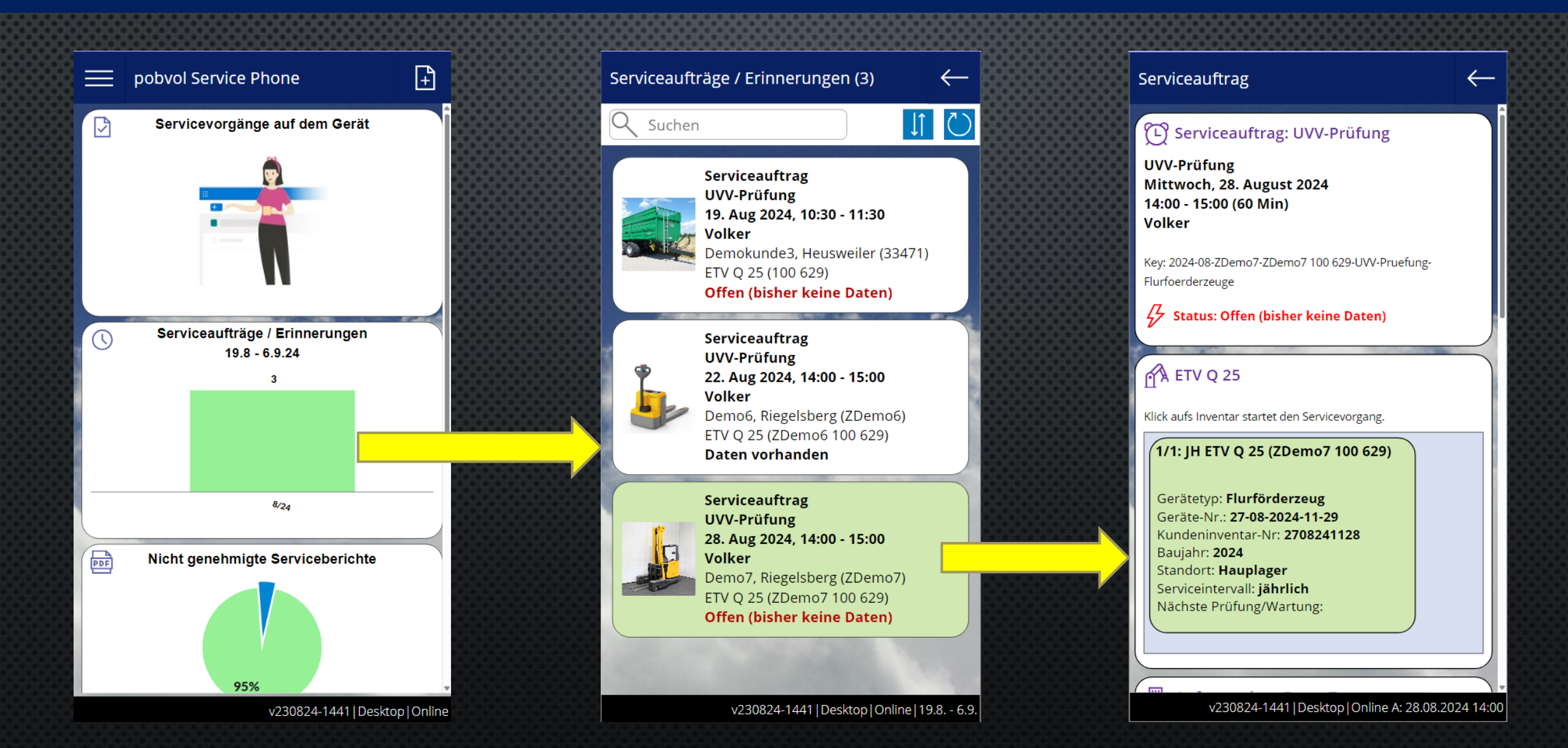

### Option2: Servicevorgang erfassen aus Serviceauftrag (2/2) Die Stammdaten des Servicevorgangs sind mit den Daten des Serviceauftrags vorbelegt. Datum anpassen, falls erforderlich, dann **Daten speichern** wählen.

| Servicedatum | <mark>28.08.2024</mark>                                            |  |
|--------------|--------------------------------------------------------------------|--|
| Techniker    | Volker                                                             |  |
| *Serviceart  | UVV-Prüfung                                                        |  |
| *Checkliste  | UVV: Flurförderzeug                                                |  |
| *Kunden-Nr.  | ZDemo7                                                             |  |
| Kunde        | Demo7                                                              |  |
| Kundenort    | Riegelsberg                                                        |  |
| *INV-Nr.     | ZDemo7 100 629                                                     |  |
| *Hersteller  | јн                                                                 |  |
| *Geräteart   | ETV Q 25                                                           |  |
| *Gerätetyp   | Flurförderzeug                                                     |  |
| Кеу          | 2024-08-ZDemo7-ZDemo7 100<br>629-UVV-Pruefung-<br>Flurfoerderzeuge |  |
| Doc Status   | New                                                                |  |
| TimeStamp    | 28.08.2024 14:13:47                                                |  |
|              | Daten speichern                                                    |  |

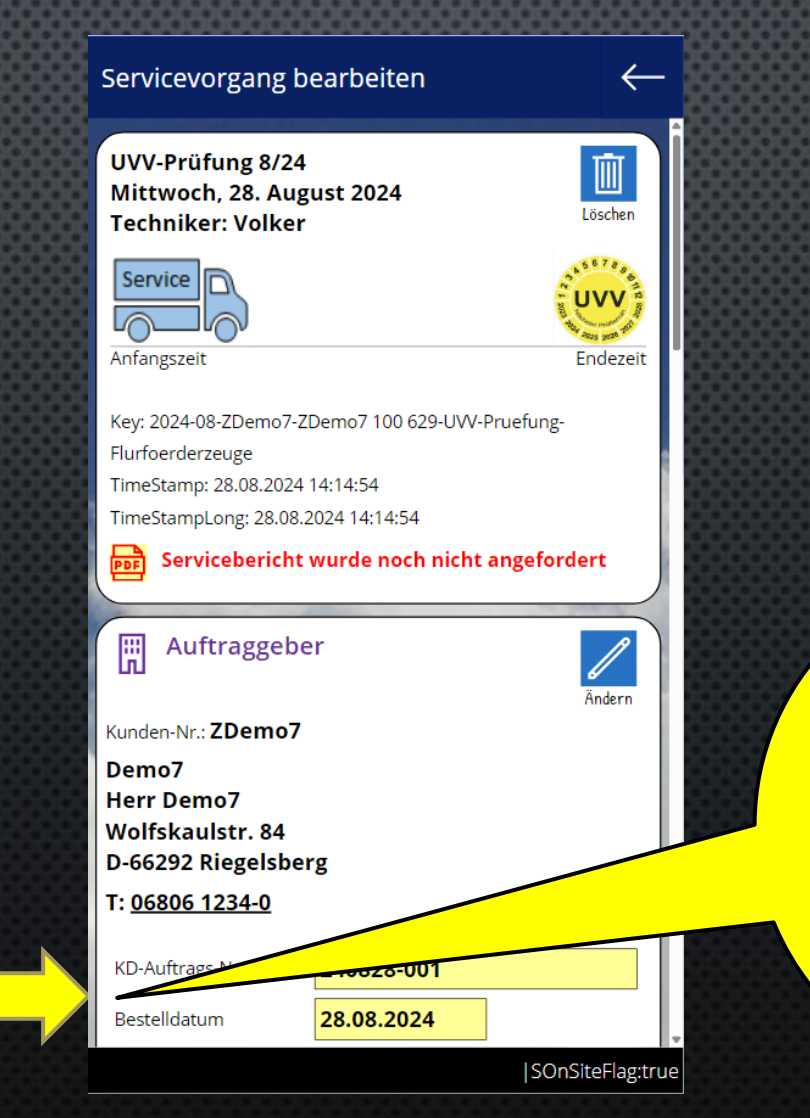

Ist das Smartphone Online und existiert bereits ein Datensatz mit dem Key, dann wird dieser geladen und angezeigt. Ansonsten wird ein neuer Datensatz erstellt und mit den Serviceauftragsdaten vorbelegt.

### Servicevorgang bearbeiten (Auftraggeber) Herunterscrollen zu Auftraggeber, Ändern wählen, Bestelldaten anpassen (falls nötig). Bei Änderungen Daten speichern wählen.

| Servicevorgang bearbeiten                   | Servicevorgang bearbo<br>Auftraggeber       | eiten:                       | $\leftarrow$ |          |          |          |         |
|---------------------------------------------|---------------------------------------------|------------------------------|--------------|----------|----------|----------|---------|
| TimeStampLong: 28.08.2024 14:14:54          | UVV-Prüfung 8/24                            |                              |              |          |          |          |         |
| Servicebericht wurde noch nicht angefordert | Mittwoch, 28. August 2<br>Techniker: Volker | 2 <b>024</b>                 | Abbrechen    |          |          |          |         |
| Auftraggeber                                | Kunden-Nr. ZDemo                            | 7                            |              |          |          |          |         |
| Kunden-Nr.: ZDemo7                          | Kunde Demo7                                 |                              | 888          |          |          |          |         |
| Demo7                                       | Kontakt Herr De                             | emo7                         | 333          |          |          |          |         |
| Herr Demo7<br>Wolfskaulstr. 84              | Strasse Wolfska                             | aulstr. 84                   | 3353         |          |          |          |         |
| D-66292 Riegelsberg                         | Plz 66292                                   |                              | 3333         | ******** | 88888888 | 88888888 | 8888688 |
| T: <u>06806 1234-0</u>                      | Kundenort Riegels                           | berg                         | 200          |          |          |          |         |
| KD-Auftrags-Nr. 240828-001                  | Land Deutsc                                 | hland                        | 888          |          |          |          |         |
| Bestelldatum 28.08.2024                     | KD-Auftrags-Nr. <b>240828</b>               | -001                         | 2003         |          |          |          |         |
| Bestellung durch Herr Demo7                 | Bestelldatum 28.08.2                        | <mark>024</mark>             |              |          |          |          |         |
|                                             | Bestellung durch Herr D                     | emo7                         |              |          |          |          |         |
|                                             |                                             |                              |              |          |          |          |         |
| Andern                                      |                                             |                              |              |          |          |          |         |
| Geräteart ETV O 25                          |                                             |                              |              |          |          |          |         |
| Gerätetyp Flurförderzeug                    |                                             |                              |              |          |          |          |         |
| Inventarnummer ZDemo7 100 629               | Daten                                       | speichern                    |              |          |          |          |         |
| SOnSiteFlag:true                            |                                             | v230824-1441  <u>Deskt</u> d | op Online    |          |          |          |         |

# Servicevorgang bearbeiten (Inventar)

Herunterscrollen zu Kundeninventar, Ändern wählen, Gerätedaten anpassen (falls nötig), Betriebsstunden erfassen. Bei Änderungen Daten speichern wählen.

| Servicevorgang bearbeiten                                                                                                    | →                | Servicevorgan                                                            | g bearbeiten: Inventar                                 | $\leftarrow$  |
|----------------------------------------------------------------------------------------------------|------------------|--------------------------------------------------------------------------|--------------------------------------------------------|---------------|
| Kundeninventar                                                                                                    | Ändern           | UVV-Prüfung a<br>Mittwoch, 28.<br>Techniker: Vo                          | 8/24<br>August 2024<br>Iker                            | Abbrechen     |
| HerstellerJHGeräteartETV Q 25GerätetypFlurförderzeugInventarnummerZDemo7 100 629Kundeninventar-Nr2708241128Gerätenummer27-08-2024-11-29StandortHauplager |                  | *INV-Nr.<br>*Hersteller<br>*Geräteart<br>*Gerätetyp<br>Kundeninventar-Nr | ZDemo7 10<br>JH<br>ETV Q 25<br>Demogerät<br>2708241128 |               |
| Baujahr 2024<br>Betriebsstunden<br>Checkliste: UVV: Flurförderzeus                                                                                       |                  | Gerätenummer<br>Baujahr<br>Betriebsstunden                               | 27-08-2024-11-29<br>2024<br>240828                     |               |
| Bitte auf einen Eintrag klicken, um die Daten z<br>bearbeiten.<br>P <b>1. Traglastdiagram</b>                                                            |                  | Standort<br>Abweichende Adress                                           | Hauplager                                              |               |
| P     2. Lenkung       P     3. Bremsen       P     4. Bedienelemente                                                                                    |                  |                                                                          | Daten speichern                                        |               |
| 🕞 5. Räder                                                                                                    | 6OnSiteFlag:true |                                                                          | v230824-1441 De                                        | esktop Online |

## Servicevorgang bearbeiten (Checkliste) Herunterscrollen zur **Checkliste** und die Ergebnisse erfassen.

| Servicevorgang bearbeiten 🤶 🚾                                   | Senvice:beiten: Checkliste                                                                                                   | Servicevorgang bearbeiten                                                                               |
|-----------------------------------------------------------------|----------------------------------------------------------------------------------------------------|----------------------------------------------------------------------------------------------------|
| Checkliste: UVV: Flurförderzeug                                 | Tipp: Alle OK wählen und<br>danach die Einträge wählen,<br>die nicht Ok waren und die<br>Ergebnisse annassen                 | Checkliste: UVV: Flurförderzeug                                                                         |
| Bitte auf einen Eintrag klicken, um die Daten zu<br>bearbeiten. |                                                                                                    | bearbeiten.                                                                                             |
| 🕒 1. Traglastdiagram                                            | *Status                                                                                                    | 🕞 1. Traglastdiagramm                                                                                   |
| 🛞 2. Lenkung                                                    |                                                                                                    | 🕲 2. Lenkung                                                                                            |
| ③ 3. Bremsen     ④ 4. Bedienelemente                            | Bemerkungen (Kundensprache: Deutsch)<br>Bremsbelege vorne links und rechts müssen<br>innerhalb von 4 Wochen erneuert werden! | S 3. Bremsen<br>Bremsbelege vorne links und rechts<br>müssen innerhalb von 4 Wochen erneuert<br>werden! |
| 🕞 5. Räder                                                      |                                                                                                    | 🕞 4. Bedienelemente                                                                                     |
| 🖯 6. Antriebseinheit                                            |                                                                                                    | 🕞 5. Räder                                                                                              |
| ☺ 7. Hydraulische Anlage                                        |                                                                                                    | 🛞 6. Antriebseinheit                                                                                    |
| 🕞 8. Hubgerüst                                                  |                                                                                                    | 🕞 7. Hydraulische Anlage                                                                                |
| ☺ 9. Hubketten                                                  |                                                                                                    | 🕒 8. Hubgerüst                                                                                          |
| 🕞 10. Lastaufnahmemittel                                        |                                                                                                    | 🕒 9. Hubketten                                                                                          |
| ☺ 11. Fahrerschutzdach                                          |                                                                                                    | 🕒 10. Lastaufnahmemittel                                                                                |
| 🕲 12. Sitz & Haltegriffe für Mitfahrer                          |                                                                                                    | 🛞 11. Fahrerschutzdach                                                                                  |
| 🛞 13. Beleuchtungsanlage                                        | Daton spoichorn                                                                                                    | 😂 12. Sitz & Haltegriffe für Mitfahrer                                                                  |
| 🛞 14. Beschilderung                                             | Daten speichern                                                                                                    |                                                                                                    |

## Servicevorgang bearbeiten (Fahrtbericht) Herunterscrollen zu Fahrtbericht und die Daten erfassen.

|                                       | 00000000000000000000000000000000000000 | 2222-0000000000000000000000000000000000     | <u>0000000000000000000000000000000000000</u> |                   | 000000000000000000000000000000000000000 |
|---------------------------------------|----------------------------------------|---------------------------------------------|----------------------------------------------|-------------------|-----------------------------------------|
| Servicevorgang bearbeiten             | $\leftarrow$                           | Servicevorgang bearbeiten:<br>Fahrtbericht  | $\leftarrow$                                 | Servicevorgang    | bearbeiten                              |
| 😝 11. Fahrerschutzdach                |                                        |                                             |                                              | 🕒 🖂 🖂 🖂 🖂         | ahmemittel                              |
| ے۔۔۔۔۔۔۔۔۔۔۔۔۔۔۔۔۔۔۔۔۔۔۔۔۔۔۔۔۔۔۔۔۔۔۔۔ |                                        | UVV-Prüfung 8/24<br>Mittwoch 28 August 2024 | $\times$                                     | 😁 11. Fahrersch   | nutzdach                                |
| 🖂 13. Beleuchtungsar lage             | <b>60000000</b>                        | Techniker: Volker                           | Abbrechen                                    |                   | tegviffe für Mitfebrer                  |
|                                       |                                        | * Alfebrater                                |                                              |                   |                                         |
| Fahrtbericht                          |                                        |                                             |                                              | 🛛 💮 13. Beleuchtu | Ingsanlage                              |
|                                       | Ändern                                 | D-66292 Riegeisberg                         | 3883553                                      | Fahrtberig        | cht 📷                                   |
| \bfahrtsort:                          |                                        | * Abfahrtszeit                              |                                              |                   |                                         |
| bfahrtszeit:                          |                                        | 28.08.2024 🔤 <mark>13 🗸</mark>              | <mark>45 🗸</mark>                            | Abfabrtsort       | D-66292 Piegelsberg                     |
| Ankunftsort:                          |                                        | * Ankunftsort                               |                                              | Abfahrtszeit:     | 28.08.2024 13:45                        |
| nkunttszeit:                          |                                        | D-66292 Riegelsberg                         |                                              |                   |                                         |
| listanz in km:                        | 2222222                                | * Ankunftszeit                              | 1000000                                      | Ankunftsort:      | D-66292 Riegelsberg                     |
| eisegrund'                            | 0000000                                |                                             |                                              | Ankunitszeit:     | 28.08.2024 14:00                        |
|                                       |                                        |                                             |                                              | Distanz in km:    | 2                                       |
| onstige Kosten:                       |                                        | Distanz in km                               |                                              | Reisedauer:       | 15 min                                  |
|                                       |                                        | 2                                           |                                              | Reisegrund:       | Kundendienst                            |
| 🕥 Dauer des Servicevorgangs           |                                        | Reisedauer (Minuten)                        |                                              | Pauschale:        | 10,00 €                                 |
|                                       | Ändern                                 | 15 min                                      |                                              | Sonstige Kosten:  | 0,00 €                                  |
|                                       |                                        | * Reisegrund                                |                                              |                   |                                         |
|                                       |                                        | Kundendienst                                |                                              | Dauer des         | ; Servicevorgangs                       |
|                                       |                                        | Daten speichern                             |                                              |                   | 7                                       |
| o min.                                |                                        |                                             |                                              | Anfangszeit:      |                                         |
| <u> </u> S                            | OnSiteFlag:true                        | v230824-1441                                | Desktop Online                               |                   | SOnSit                                  |

### Servicevorgang bearbeiten (Arbeitszeit) Herunterscrollen zu **Dauer des Servicevorgangs** und die Daten erfassen.

|                                     |                  | Servicevorgang bearbeiten: Dauer d | les 👝                 | Convisourgang        |                   | 00000      |
|-------------------------------------|------------------|------------------------------------|-----------------------|----------------------|-------------------|------------|
|                                     |                  | Servicevorgangs                    | 8888888888            | Servicevorgang       | g bearbeilen      |            |
| Ankunftszeit: 22.08.2024 14:00      | A 2000000000     | INA/ Brüfung 8/24                  |                       | Reisedauer:          | 15 min            |            |
| Distanz in km: 2                    | 3333333333       | Mittwoch, 28. August 2024          |                       | Reisegrund:          | Kundendienst      |            |
| Reisedauer: <b>15 min</b>           | 333333333        | Techniker: Volker                  | Abbrechen             | Daviashalar          | 10.00 €           |            |
| Reisegrund: Kundendienst            |                  | * Anfangszeit                      | 88888888888           | Sonstige Kosten:     | 10,00 €           |            |
| Pauschale: <b>10.00 €</b>           |                  |                                    | 00 🗸                  | Sonsage Hostern      | 0,00 C            |            |
| Sonstige Kosten: 0,00 €             |                  |                                    |                       | Dayer des            | s Servicevorgangs |            |
|                                     |                  | Endezeit                           |                       |                      |                   |            |
| Dauer des Servicevorgangs           |                  | <b>28.08.2024 14</b>               | <mark>45 🗠</mark>     | 8                    |                   | And        |
|                                     | Ändern           | Dauer des Servicevorgangs          | 0000000000            | Anfangszeit:         | 28.08.2024 14:00  |            |
|                                     |                  | 45 min                             |                       | Endezeit:            | 28.08.2024 14:45  |            |
| Anfangszeit:                        |                  |                                    |                       | Dauer:               | 45 min.           |            |
| Endezeit:                           |                  |                                    | Hier werden die Daten |                      |                   |            |
| Dauer: 0 min.                       |                  |                                    | für die               | 🔲 Leistungs          | abrechnung        |            |
|                                     |                  |                                    | angezeigt.            |                      |                   |            |
| Leistungsabrechnung                 |                  |                                    |                       |                      | _                 |            |
|                                     |                  |                                    |                       | UVV-Prüfung:         |                   |            |
| IN/-Prüfung                         | 1                |                                    |                       | Dauer des Servicevo  | rgangs:           | 45 n       |
|                                     |                  |                                    |                       | Pauschale für Fahrtk | kosten (pro Km):  | 10,0       |
| Dauer des Servicevorgangs:          | 0 min            |                                    |                       |                      |                   |            |
| Pauschale für Fahrtkosten (pro Km): | 10,00 €          | Daten speichern                    |                       | Abschlies            | sende             |            |
|                                     |                  |                                    |                       | Bewertun             | g                 | 9 <b>5</b> |
| 2                                   | 6OnSiteFlag:true | v230824-1441                       | Desktop   Online      |                      | u.                | SOnSiteF   |

## Servicevorgang bearbeiten (Bericht anfordern) Herunterscrollen zu Abschliessende Bewertung und den Servicebericht anfordern.

| rvicevorgang bearbeiten                                                                                | ←      | Servicevorgang bearbeiten:<br>Abschliessende Bewertung             | $\leftarrow$ | Servicevorgang bearbeiten                                                                |                                  |
|----------------------------------------------------------------------------------------------------|--------|--------------------------------------------------------------------|--------------|------------------------------------------------------------------------------------------|----------------------------------|
| Leistungsabrechnung                                                                                    |        | UVV-Prüfung 8/24<br>Mittwoch, 28. August 2024<br>Techniker: Volker | Abbrechen    | Zurück wählen, um auf<br>die Startseite der                                              |                                  |
|                                                                                                    |        | *Mängelklasse                                                      |              | Power App zu gelangen                                                                    |                                  |
| /-Prüfung:                                                                                             | 1x     | Erhebliche Mängel<br>Wegen erheblichen Sicherheitsmän              | geln stehen  | Dauer des Servicevorgangs:                                                               | 45                               |
| ischale für Fahrtkosten (pro Km):                                                                      | ,00€   | einer Nutzung Bedenken entgegen!<br>erhalten daher keine Plakette. | Sie          | Pauschale für Fahrtkosten (pro Km):                                                      | 10                               |
| Abschliessende<br>Bewertung<br>Bericht                                                                 | Ändern | Plakette wurde nicht erteilt                                       |              | Abschliessende<br>Bewertung                                                              | Bericht<br>anfordern             |
| anfordern                                                                                              |        | Sicherheitserhebliche Kommentare (Kundensprach                     | e: Deutsch)  | Erhebliche Mängel                                                                        |                                  |
| epiicne Mangei<br>gen erheblichen Sicherheitsmängeln stehe<br>er Nutzung Bedenken entgegen! Sie erhalt | en l   |                                                                    |              | Wegen erheblichen Sicherheitsm<br>einer Nutzung Bedenken entgeg<br>daher keine Plakette. | nängeln stehe<br>en! Sie erhalte |
| ner keine Plakette.                                                                                    |        | 3                                                                  | 6666         | Plakette wurde nicht erteilt                                                             |                                  |
| kette wurde nicht erteilt                                                                              |        |                                                                    |              | Sicherheitserhebliche Kommentare:                                                        |                                  |
| erheitserhebliche Kommentare:                                                                          |        | Bericht erstellen                                                  |              |                                                                                          |                                  |
| vicebericht wurde noch nicht angeford                                                                  | ert    | Doc Status: New                                                    |              | Servicebericht angefordert Doc Status: New                                               |                                  |
| c Status: <b>New</b>                                                                                   |        | Daten speichern                                                    |              | Ein neuer Servicebericht wird                                                            | erstellt.                        |
|                                                                                                    |        |                                                                    |              |                                                                                          | 1. S. B. S.                      |

## Servicevorgänge an SharePoint senden Erfasste Servicevorgänge anzeigen lassen und an die Zentrale senden

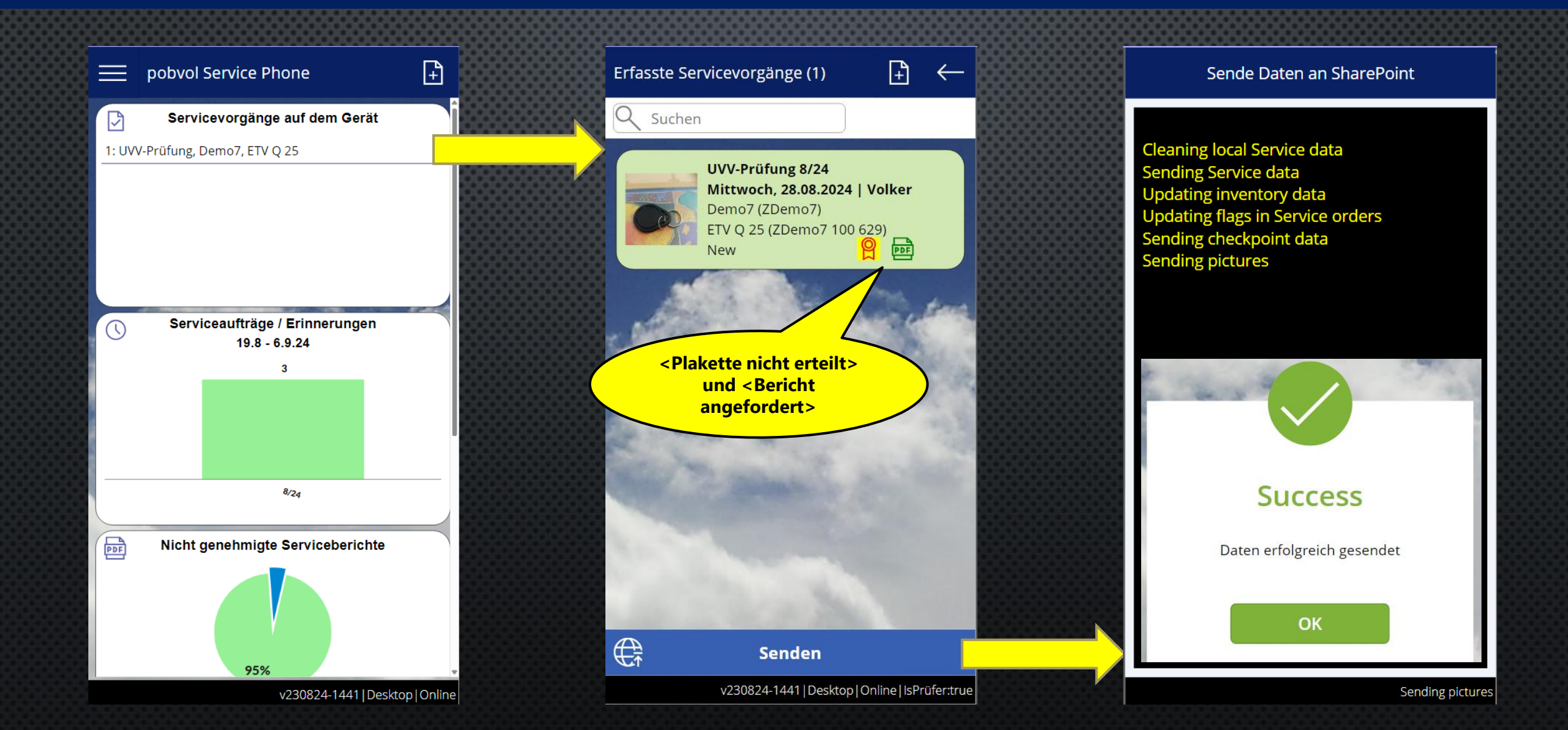

# Voraussetzungen & Systemanforderungen

- Ihre Techniker benötigen ein Smartphone oder Tablet (iOS oder 

   Android). Die Geräte müssen NFC unterstützen, wenn denn
   NFC-Tags verarbeitet werden sollen.
- Ihr Innendienst kann einen PC, Mac oder ein Tablet (iOS oder Android) benutzen.
- Pro Benutzer benötigen Sie eine Microsoft 365 Business Basic Lizenz oder höher.
- Wenn mehr als ein Teammitglied Servicetermine mit der Lösung managen möchten, dann benötigen Sie ein freigegebenes Postfach und für dieses eine Microsoft 365 Business Basic Lizenz oder höher.
- Sie benötigen einen Microsoft Windows PC auf dem die PC-Komponente der Lösung installiert wird und im Hintergrund läuft.
- Für Anpassungen und Erweiterungen der PC-Komponente benötigen Sie eine Microsoft Office Lizenz, welche die Desktopversionen von Excel und Access enthält. Also entweder mindestens eine Microsoft 365 Apps for Business Lizenz oder eine Microsoft Office Professional Lizenz.

- Informationen zu Microsoft 365 und Office und die Systemanforderungen finden Sie auf der Seite <u>Ressourcen zu</u> <u>Microsoft 365 und Office</u>.
- Die Mindestanforderungen von Microsoft f
  ür die Nutzung der Power Apps liefert die Microsoftseite <u>Power Apps system</u> requirements and limits - Power Apps | Microsoft Docs

# Copyright

- Dieses Dokument und die darin enthaltenen Informationen sowie die dazugehörigen Logos sind Eigentum von Inge Baumann-Pobloth, Riegelsberg, DE und geschützt durch Gesetze und internationale Abkommen.
- Eine Weitergabe oder Vervielfältigung dieses Dokuments oder Teilen daraus ist ohne schriftliche Genehmigung ausdrücklich nicht gestattet und wird zivil- und strafrechtliche Folgen nach sich ziehen.
- Dieses Dokument kann Komponenten umfassen, die Eigentum anderer Softwarehersteller sind. Andere in diesem Dokument erwähnte Namen von Produkten und Services, sowie die damit verbundenen Logos, sind Eigentum und eventuell Marken der jeweiligen Unternehmen.
- Dieses Dokument wird zur Verfügung gestellt so wie es ist und kann ohne vorherige Ankündigung geändert werden.
- Die Angaben in diesem Dokument sind unverbindlich und dienen lediglich Informationszwecken und sind für mich nicht bindend. Ich garantiere nicht die Richtigkeit oder Vollständigkeit der Informationen, Texte, Grafiken, Links oder anderer in diesem Dokument enthaltenen Elemente. Ich übernehme keine Verantwortung für Fehler oder

Auslassungen in diesem Dokument.

- Ich übernehme keine Haftung für Schäden jeglicher Art, einschließlich und ohne Einschränkung für direkte, spezielle, indirekte oder Folgeschäden im Zusammenhang mit der Verwendung dieses Dokuments.
- Die Informationen, auf die Sie möglicherweise über die in diesem Material enthaltenen Links zugreifen, unterliegen nicht alle meinem Einfluss und ich gebe keinerlei Gewährleistungen oder Zusagen über Internetseiten Dritter ab.
- Alle Rechte vorbehalten. All rights reserved.

Inge Baumann-Pobloth pobvol Software Services Wolfskaulstrasse 84 66292 Riegelsberg, DE E-Mail: <u>kontakt@pobvol.com</u>